# **Operating instructions** V 514 / X-QAM quad

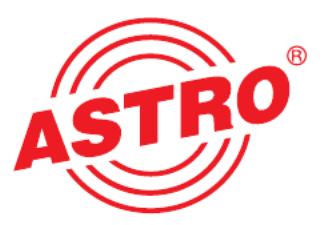

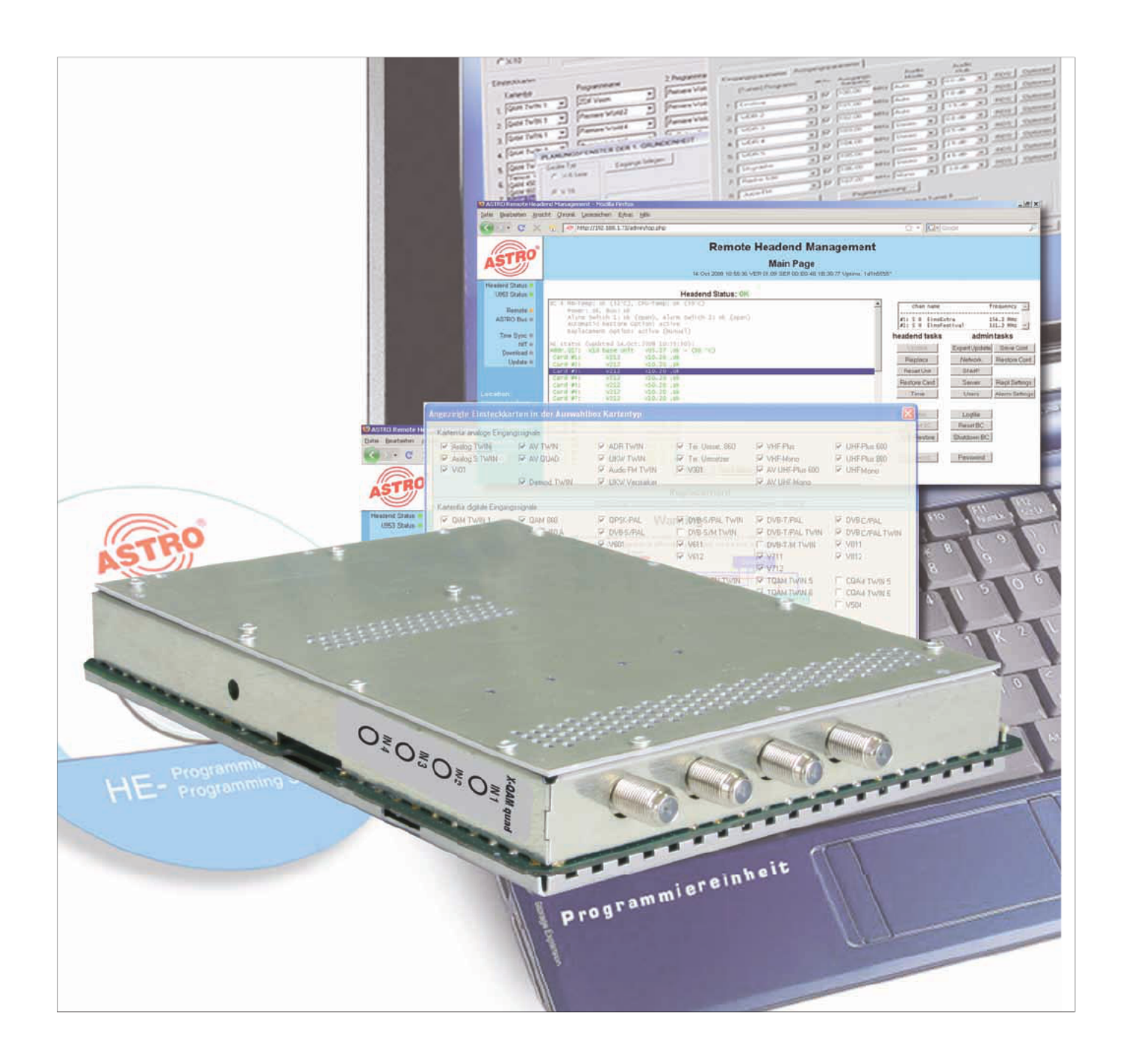

## **DVB-S2 / QAM Quad Transmodulator with Service-Filter**

Pictograms and safety instructions

Pictograms are visual symbols with specific meanings. You will encounter the following pictograms in this installation and operating manual:

Warning about life-endangering situations due to dangerous electrical voltage or non-adherence to this manual.

Warning about various dangers to health, the environment or material.

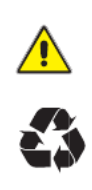

Recycling: all of our packaging material (cardboard boxes, accompanying papers, plastic film and bags) is completely recyclable.

Used batteries must be disposed of at approved recycling points. Batteries must be completely discharged before being disposed of.

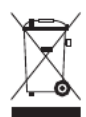

Electronic devices must not be disposed of with household waste, but rather – according to directive 2002/96/EG OF THE EUROPEAN PARLIAMENT AND OF THE COUNCIL from January 27, 2003, on waste electrical and electronic equipment – must be properly disposed of. When they are no longer of use, please bring these devices for disposal to one of the public collection points for this purpose.

## Table of contents

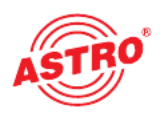

|     | Pictograms and safety instructions        | 2  |
|-----|-------------------------------------------|----|
|     | Illustrations                             | 4  |
| 1   | Description                               | 5  |
| 2   | Preferred board types                     | 6  |
| 3   | Planning screen of the basic unit         | 7  |
| 4   | Input parameters / signal quality testing | 9  |
| 4.1 | Manual transponder selection              | 9  |
| 4.2 | (De-)activating the front end             | 10 |
| 4.3 | Lock on TS-/ON-ID                         | 10 |
| 4.4 | Signal quality testing                    | 10 |
| 5   | Output parameters / Level adjustment      | 11 |
| 5.1 | Output parameters                         | 11 |
| 5.2 | Level adjustment                          | 11 |
| 6   | SI-/PSI configuration                     | 12 |
| 6.1 | Drop-filter or pass-filter                | 12 |
| 6.2 | Transfer unreferenced PIDs                | 13 |
| 6.3 | CAT editing                               | 13 |
| 6.4 | PID remapping                             | 13 |
| 7   | Online Service-Filter                     | 13 |
| 8   | Technical data                            | 14 |

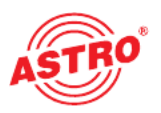

#### Illustrations:

Slot for channel filter (in V 514) Channel B

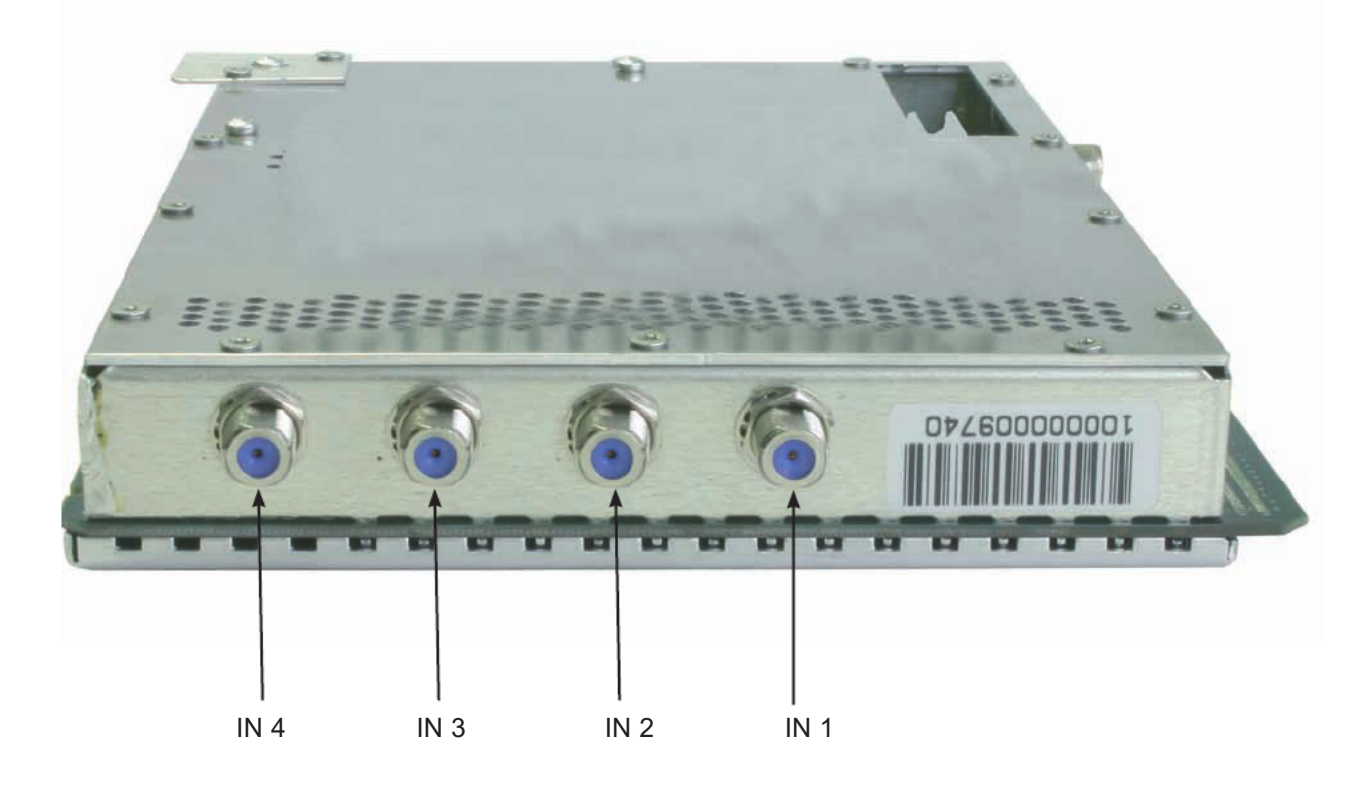

## 1 Description

The V 514 / X-QAM quad plug-in board is used to convert four independent DVB-S(2) into 2 x two independent & DVB-conformant QAM-output channels. It can process both HDTV-signals as well as SDTV-signals.

Important: The V 514 / X-QAM quad pug-in card features an integrated programmable signal distributor which offers free routing of all input channels independently via the HE programming software. Thus multiple use of an input signal can be achieved and cabling effort can be reduced.

The plug-in board is capable of eliminating services from the transport stream of the useful channel in a standard-compliant way (by editing the DVB-tables). The V 514 additionally has two channel output filters available for improving the performance of the output signal.

When starting the device care should be taken to ensure that all channels have the same output level and where appropriate, are matched to existing equipment.

The delivery package contains 4 cables for connecting the SAT-tuners.

Note:

The V 514 is only to be used in the V16 base device!

Please note:

Replacement or exchange of the module can only be carried out by qualified personnel (accredited operator) certified and authorised by IHK. The danger and safety instructions contained in the operating instructions of the V16 basic device and also the relevant safety regulations according to DIN Guideline VDE 0701, Part 1 and 200 must be adhered to.

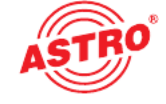

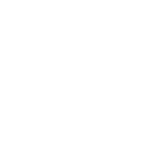

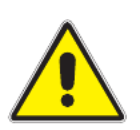

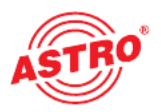

2

## Preferred board types

After assembly in the base unit the V 514 / X-QAM quad board can be programmed with the HE-programming software. If it is not possible to select the board in the HE programming software, select the menu item "Options - preferred board types" and check the settings here. The board must be activated with a tick, so that it becomes visible in the selection list in the planning screen of the basic unit. After selecting the basic unit, the V 514 board appears in the planning screen of the basic unit at the card slot being used.

| Please note: | recommended software level: |       |
|--------------|-----------------------------|-------|
|              | V16:                        | xx.30 |
|              | X-8:                        | xx.30 |
|              | Programming software:       | 5.70  |

| Plus 🔽 UHF-Plus 600         |
|-----------------------------|
| 1ono 🔽 UHF-Plus 800         |
| HF-Plus 600 🔲 UHF-Mono      |
| HF-Mono                     |
|                             |
| T/PAL DVB-C/PAL             |
| T/PAL TWIN 🔽 DVB-C/PAL TWIN |
| V811                        |
| 1/M TWIN 🔽 V812             |
|                             |
| CQAM TWIN 5                 |
| TWIN 5 🔽 CQAM TWIN 6        |
| 1 TWIN 6 🔽 V504             |
|                             |
|                             |
| DVB-C/FM TWIN               |
| DUO                         |
|                             |
| ✓ V231                      |
|                             |
| Extended functions          |
|                             |

## 3 Planning screen of the basic unit

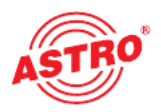

After selecting the basic unit the V 514 / X-QAM quad is displayed on the planning screen of the basic unit.

| Dev  | vice Type      | lr  | put settings Outp                     | ut segments      |   |                 |   |                  |    | Base-unit<br>Re | ad     |
|------|----------------|-----|---------------------------------------|------------------|---|-----------------|---|------------------|----|-----------------|--------|
|      |                |     |                                       |                  |   |                 |   |                  | _  | Prog            | ram    |
| Plug | g-in cards     |     |                                       |                  |   |                 |   |                  |    |                 |        |
|      | Card type      |     | Channel A                             | Channel B (TWIN) |   | RF-Parameters A |   | RF-Parameter B   |    | Status          |        |
| 1.   | V514           | Ŧ   | · · · · · · · · · · · · · · · · · · · |                  | - | K 2 / 50,5 MHz  | - | K 4 / 64,5 MHz   | •  | ?               | Detail |
| 2.   | unknown        | Ŧ   | •                                     |                  | Ψ |                 | - |                  | v  |                 | Detail |
| З.   | unknown        | Ŧ   |                                       |                  | Y |                 | - |                  | v  |                 | Detail |
| 4.   | unknown        | Ŧ   | •                                     |                  | Y |                 | - |                  | v  |                 | Detail |
| 5.   | unknown        | -   | ·                                     |                  | Ŧ |                 | - |                  | -  |                 | Detail |
| 6.   | unknown        | -   | •                                     |                  | Y |                 | - |                  | v  |                 | Detail |
| 7.   | unknown        | ¥   | ·                                     |                  | Y |                 | - |                  | v  |                 | Detail |
| 8.   | unknown        | -   | · ·                                   |                  | Ŧ |                 | • | <u></u>          | Ŧ  |                 | Detail |
|      |                |     |                                       |                  |   |                 |   | Complete Head-Er | nd |                 |        |
|      | Read card tupo | . 1 |                                       |                  | 1 | 1               |   | Pood Sunto       | -  | Program         | Sustam |

To select the transponders to be received from, you must first define in the basic unit which Satellite-levels are connected. This is done under "Occupy inputs". The illustration below shows which signals are available at each of the respective inputs.

|              | In | put settings                                                                      |                                                    |               | X                                         |
|--------------|----|-----------------------------------------------------------------------------------|----------------------------------------------------|---------------|-------------------------------------------|
|              |    | Feeding of the inputs                                                             |                                                    |               | SAT-Input switch (VMS 616)                |
|              |    | Satellite                                                                         | Polarisation / Band                                | LNC-Frequency | 🔽 installed                               |
|              |    | , 1: Astra_19,2G0 💌                                                               | horizontal / Low 💌                                 | 9750 💌 MHz    | Mode: standard 💌                          |
|              |    | , 2: Astra_23,5G0 💌                                                               | horizontal / High 💌                                | 10600 💌 MHz   | IN 3 or IN 4                              |
|              |    | 3: open 💌                                                                         | horizontal / Low 💌                                 | 9750 🔻 MHz    | Bemote supply powering (12V)              |
|              |    | 4: open 💌                                                                         | horizontal / Low 💌                                 | 9750 💌 MHz    | Pequired V16-Version: > 13.xx             |
|              |    | 5: open 💌                                                                         | horizontal / Low 💌                                 | 9750 💌 MHz    | F RF-Output                               |
| IN 1 or IN 2 | K  | 6: open 💌                                                                         | horizontal / Low 💌                                 | 9750 🖵 MHz    | //                                        |
|              |    | 7: open 💌                                                                         | horizontal / Low 💌                                 | 9750 💌 MHz    | / The parameters are<br>read / programmed |
|              |    | Inputs of the SAT-Input switc<br>Inputs 11+12+13+14 ar<br>Inputs 15+16 are not di | h<br>e distributed to all plug-in ca<br>stributed. | ıds.          | Program changes now<br>in the base-units. |
|              |    | 11: open 💌                                                                        | horizontal / Low 💌                                 | 9750 💌 MHz    |                                           |
|              |    | 12: open 💌                                                                        | horizontal / Low 🗨                                 | 9750 👻 MHz    |                                           |
|              |    | 13: open 💌                                                                        | horizontal / Low 💌                                 | 9750 💌 MHz    |                                           |
|              | W  | 14: open 💌                                                                        | horizontal / Low 💌                                 | 9750 💌 MHz    |                                           |
|              | N. | 15: open                                                                          | horizontal / Low                                   | 9750 💌 MHz    |                                           |
|              | N  | 16: open                                                                          | horizontal / Low 💌                                 | 9750 🚽 MHz    | Close                                     |
|              |    |                                                                                   |                                                    |               |                                           |

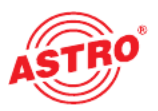

Click on the "Details" button to open the "Detailed settings" screen and select the "Input parameters" tab. On this screen, under "Channel A1", "Channel A2", "Channel B1" and "Channel B2" you can set the transponders that are to be received by the board.

| 0ver | view of the 1 | . Base- | unit                |                  |                  |                                  |                           |         |
|------|---------------|---------|---------------------|------------------|------------------|----------------------------------|---------------------------|---------|
| Dev  | vice Type     | In      | put settings Output | ut segments      |                  |                                  | Base-unit<br>Rea<br>Progr | id am   |
| Plu  | g-in cards    |         |                     |                  |                  |                                  |                           |         |
|      | Card type     |         | Channel A           | Channel B (TWIN) | RF-Parameters A  | RF-Parameter B                   | Status                    |         |
| 1.   | V514          | •       | Y                   | <b>v</b>         | K 2 / 50,5 MHz 💌 | K 4 / 64,5 MHz 💌                 | ?                         | Details |
| 2.   | unknown       | •       | •                   | Y                |                  | Ý                                |                           | Details |
| 3.   | unknown       | -       | •                   | Y                | -                | <b>_</b>                         |                           | Details |
| 4.   | unknown       | -       |                     | -                | -                | <b>*</b>                         |                           | Details |
| 5.   | unknown       | -       | •                   | <b>_</b>         | -                | <b>v</b>                         |                           | Details |
| 6.   | unknown       | -       | •                   | -                | -                | v                                |                           | Details |
| 7.   | unknown       | -       | •                   | ·                | -                | <b>v</b>                         |                           | Details |
| 8.   | unknown       | •       |                     |                  | -                |                                  |                           | Details |
|      | Read card t   | ypes    |                     | Close            |                  | Complete Head-End<br>Read System | Program                   | System  |

Under "HF parameter A" and "HF parameter B" in the planning screen of the basic unit, the output channels of the V 514 / X-QAM quad board are selected, that is, the channels in which the QAM channels assembled from the DVB-S(2) are to be fed into the cable.

If the user now clicks the "Details" button, this opens the screen with the board details. Here all relevant settings for operation of the device are made.

## 4 Input parameters / signal quality testing

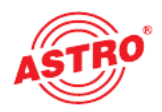

If the satellite transponder to be processed is selected in the planning window of the basic unit, then all relevant input parameters such as SAT-ZF, symbol rate, TS-ID and ON-ID are transferred from the SAT database.

| ameters of th               | ie 1. Plug-in d  | ar d       |                   |             |                                   |            |                      |                      |
|-----------------------------|------------------|------------|-------------------|-------------|-----------------------------------|------------|----------------------|----------------------|
| ard type: V514              |                  | Version:   | F                 |             |                                   |            | Piogra               | m card Read card     |
| put parameter (             | Output parameter | SI-/PSI-Co | nfiguration 0nlin | e-Routing   |                                   |            |                      |                      |
| Selection of the            | card inputs      | 2          | - S               |             |                                   |            |                      |                      |
| In1: Astra_19,20            | 3D - hoiz./ Low  | ▼ In2      | Astra_23,560 -    | horz / High | ▼ In3. open                       | 1          | ▼ In4: open          | •                    |
| Channel A1                  |                  |            |                   |             |                                   |            |                      |                      |
| Program packet:             | ARTE HD(TP11     | 1) 🔽       | SAT Freq.:        | 1612 MH     | Iz Symbol rate:                   | 22,00 MS7s | Fiontend active      | Check signal quality |
| TS-ID:                      | 1011 de          | ic.        | Input:            | Ini         | <ul> <li>Viterbi rate:</li> </ul> | auto 💌     | Lock on TS-/ ON-ID   |                      |
| ON-ID:                      | 0001 de          | c.         | Search mode:      | DVB-S2      | <ul> <li>Status:</li> </ul>       |            |                      |                      |
| Channel A2                  |                  |            |                   |             |                                   |            |                      |                      |
| <sup>p</sup> rogram packet: | ARD Digital6 (T  | P51) 💌     | SAT Freq.:        | 0994 MH     | lz Symbol rate:<br>—              | 22.00 MS7s | 🔽 Frontend active    | Check signal quality |
| TS-ID:                      | 1051 de          | :C.        | Input:            | Ini         | <ul> <li>Viterbi rate:</li> </ul> | auto 💌     | Lock on TS-/ ON-ID   |                      |
| ON-ID:                      | 0001 de          | c.         | Search mode:      | DVB-S       | <ul> <li>Status:</li> </ul>       |            |                      |                      |
| Channel B1                  |                  |            |                   |             |                                   |            |                      |                      |
| Program packet:             | ARD Digital6 (T  | P51) 💌     | SAT Freq.:        | 0994 MH     | iz Symbol rate:                   | 22,00 MS/s | 🔽 Frontend active    | Check signal quality |
| TS-ID:                      | 1051 de          | ю.         | Input:            | Int         | <ul> <li>Viterbi rate:</li> </ul> | auto 🔫     | 🔲 Lock on TS-/ ON-ID |                      |
| ON-ID:                      | 0001 de          | c.         | Search mode:      | DVB-S       | <ul> <li>Status:</li> </ul>       |            |                      |                      |
| Channel B2                  |                  |            |                   |             |                                   |            |                      |                      |
| Program packet:             | ARD Digital6 (T  | P51) 💌     | SAT-Freq.:        | 0994 MH     | z Symbol rate:                    | 22,00 MS/s | Fiontend active      | Check signal quality |
| TS-ID:                      | 1051 de          | :C.        | Input:            | In1 -       | Viterbi rate:                     | auto 💌     | Lock on TS-/ ON-ID   |                      |
| ON-ID:                      | 0001 de          | ю.         | Search mode:      | DVB-S       | Status:                           |            |                      |                      |
|                             |                  |            |                   |             |                                   |            |                      |                      |
|                             |                  |            |                   |             | Close                             |            |                      | Reset card           |

4.1 Manual transponder selection

When manually selecting the transponder the SAT-ZF, the symbol rate, the TS-ID and the ON-ID must be input manually. Please take care to use the correct input, as otherwise the signal cannot be processed.

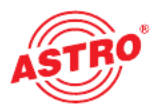

4.2 (De-)activating the front end

By clicking on the selection box "Front-end active" the front end of the respective input can be either activated or deactivated.

#### 4.3 Lock on TS-/ON-ID

In order to prevent the tuner logging in to an undesired transponder, the function "Lock on TS-/ ON-ID" can be activated. On activating this check-box the tuner is only logged into the transponder IDs entered, accidentally or wrongly applied input signals are not processed.

#### 4.4 Signal quality testing

The button "Test signal quality" opens the window with the signal parameters currently measured. The values displayed will differ depending on the input signal:

| C/N:         |  |
|--------------|--|
| C/N-Reserve: |  |
| /-BER:       |  |
|              |  |
|              |  |

## 5 Output parameters / Level adjustment

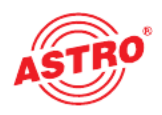

#### 5.1 Output parameters

In the output parameters field all relevant parameters for the output signal are configured. Here, the output channel is specified, activated or deactivated, the spectrum inverted, the symbol rate adjusted and the modulation type specified. In the field for output A and output B the respective output channel filter is activated or deactivated. A channel filter that is unplugged but activated in the software results in an error message.

| T. Piug-in card        |                                                                                                    |                                                                                                    |                                                                                                    |                                                                                                    |                                                                                                    |                                                                                                    |
|------------------------|----------------------------------------------------------------------------------------------------|----------------------------------------------------------------------------------------------------|----------------------------------------------------------------------------------------------------|----------------------------------------------------------------------------------------------------|----------------------------------------------------------------------------------------------------|----------------------------------------------------------------------------------------------------|
| Ve.                    | ISION:                                                                                                    |                                                                                                    |                                                                                                    |                                                                                                    | Program card                                                                                                    | Read card                                                                                                    |
| utput parameter   SI-/ | PSI-Configuration   0                                                                                                    | nline-Routing                                                                                                    |                                                                                                    |                                                                                                    |                                                                                                    |                                                                                                    |
|                        |                                                                                                    |                                                                                                    |                                                                                                    |                                                                                                    |                                                                                                    |                                                                                                    |
| K.2 💌                  | Output frequency:                                                                                                    | 050.5 MHz                                                                                                    | RF-Fiter A:                                                                                                    | Yes 💌                                                                                                    | I active                                                                                                    |                                                                                                    |
| 54 QAM 💌               | Symbol rate                                                                                                    | 6,900 - M5/s                                                                                                    | Spectrum                                                                                                    | 🖲 norm i C inv                                                                                                    | Level                                                                                                    |                                                                                                    |
| 8,00 <b>v</b> MHz      |                                                                                                    |                                                                                                    | Stalus:                                                                                                    |                                                                                                    |                                                                                                    |                                                                                                    |
|                        |                                                                                                    |                                                                                                    |                                                                                                    |                                                                                                    |                                                                                                    |                                                                                                    |
| free 💌                 | Output frequency:                                                                                                    | 058.5 MHz                                                                                                    |                                                                                                    |                                                                                                    | V active                                                                                                    |                                                                                                    |
| 64 DAN 💌               | Symbol rate                                                                                                    | 6,900 - MS/s                                                                                                    | Spektrum                                                                                                    | 🕤 norm i C inv                                                                                                    | Level                                                                                                    |                                                                                                    |
|                        |                                                                                                    |                                                                                                    | Status:                                                                                                    |                                                                                                    |                                                                                                    |                                                                                                    |
|                        |                                                                                                    |                                                                                                    |                                                                                                    |                                                                                                    |                                                                                                    |                                                                                                    |
| S 4 💌                  | Output frequency:                                                                                                    | 128,5 MHz                                                                                                    | RF-Filter B:                                                                                                    | No                                                                                                    | 🗖 active                                                                                                    |                                                                                                    |
| 256 QAM 💌              | Symbol rate                                                                                                    | 6,900 - MS/s                                                                                                    | Spectrum                                                                                                    | 🖲 norm - 🔿 inv                                                                                                    | Level                                                                                                    |                                                                                                    |
| 8.00 💌 MHz             |                                                                                                    |                                                                                                    | Status:                                                                                                    |                                                                                                    |                                                                                                    |                                                                                                    |
|                        |                                                                                                    |                                                                                                    |                                                                                                    |                                                                                                    |                                                                                                    |                                                                                                    |
| Iree 💌                 | Output frequency:                                                                                                    | 136,5 MHz                                                                                                    |                                                                                                    |                                                                                                    | ∫ active                                                                                                    |                                                                                                    |
| QPSK 💌                 | Symbol rate:                                                                                                    | 6.900 V MS/s                                                                                                    | Spectrum                                                                                                    | 🖲 norm 🔿 inv                                                                                                    | Level                                                                                                    |                                                                                                    |
|                        |                                                                                                    |                                                                                                    | Status:                                                                                                    |                                                                                                    |                                                                                                    |                                                                                                    |
|                        | Ve<br>Apul parameter Si/A<br>K2 ¥<br>64 DAM ¥<br>8.00 ¥ MHz<br>64 DAM ¥<br>8.00 MHz<br>54 ¥<br>8.00 MHz<br>8.00 MHz<br>8.00 MHz | Version:<br>Apul parameter SI/PSI-Configuration 0<br>K2 V Dubut hequency:<br>64 DAM V Symbol rate<br>8.00 MHz Output hequency:<br>64 DAM V Symbol rate<br>S4 Output hequency:<br>256 DAM V Symbol rate<br>8.00 MHz Symbol rate | Version:<br>Apul parameter SI/PSI-Configuration Online-Routing<br>K2 V Output Inequency: TEOS MHz<br>54 Output Inequency: TEOS MHz<br>54 Output Inequency: TEOS MHz<br>54 Output Inequency: TEOS MHz<br>54 Output Inequency: TEOS MHz<br>54 Output Inequency: TEOS MHz<br>55 ONM Symbol rete 5.900 MS/s<br>800 MHz<br>54 Output Inequency: TEOS MHz<br>55 ONM Symbol rete 5.900 MS/s<br>800 MHz<br>55 Output Inequency: TEOS MHz<br>500 MHz<br>55 Output Inequency: TEOS MHz<br>500 MHz<br>56 Output Inequency: TEOS MHz<br>500 MHz<br>500 MHZ<br>500 MHZ<br>500 MHZ | Version:         Apul botometer         SI-PSI-Configuration         Output lequency:         FEGS         MHz         Symbol rate         Symbol rate | Version:         Apul botometer         SL/PSI-Configuration         Output inequency:         FEG         Symbol rate         Symbol rate | Version:       Program card         Apul botaneter       SLAPSI-Configuration       Drine-Routing         K2 ▼       Output lequency.       TEDS       MHz       RF-Fiter A:       Yes       ▼ active         54 DAM ▼       Symbol rate       5,900 ▼       MS/s       Spectrum       © norm       Cinv       Level         800 ▼       MHz       Dutput lequency.       TEDS       MHz       Status:       ▼ active         800 ▼       MHz       Symbol rate       5,900 ▼       MS/s       Spektrum       © norm       Cinv       Level         84 ●       Output lequency.       TEBS       MHz       RF-Fiter B:       No       ■       active         S4 ●       Output lequency.       TEBS       MHz       Status:       ■       active         S4 ●       Output lequency.       TEBS       MHz       RF-Fiter B:       No       ■       active         800 ●       MHz       Symbol rete       8,900 ●       MS/s       Spectrum       © norm       Cinv       Level         900 ●       MHz       Status:       ■       ■       active       ■       active         PSK       Symbol rete       8,300 ♥       MS/s       Spectrum |

#### 5.2 Level adjustment

The output level for the individual output channels is matched electronically by means of the HE programming software. Clicking on the "Level adjustment" button opens the following screen:

| RF-Level<br>Channel A1: | 0.0 dB  | •  | Channel B1: | 0.0 dB      | • |
|-------------------------|---------|----|-------------|-------------|---|
| Channel A2:             | 0.0 dB  | •  | Channel B2: | 0.0 dB      | - |
|                         |         |    |             |             |   |
|                         |         |    |             |             |   |
|                         |         |    |             |             |   |
|                         |         |    |             |             |   |
|                         |         |    |             |             |   |
| Paramet                 | er read | -1 | Par         | ameter writ |   |

Using the "Read parameters" button the currently stored values are first read from the board. Modifications that are made are not written to the board and activated until "Write parameters" is pressed.

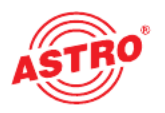

6

## SI-/PSI configuration

The Service-Filter Configuration field is the same for both outputs A and B. This configuration is therefore explained using only output A:

In order to activate the option to eliminate individual services from the data stream, the function "SI-/PSI-Processing" must be activated. Without this setting the board behaves as a standard transmodulator, which allows all services present in the input data stream through unfiltered.

| ard type: V514                                                                                                    | Version:                                                                                             | Program card Read card                                                                                                    |
|----------------------------------------------------------------------------------------------------|----------------------------------------------------------------------------------------------------|----------------------------------------------------------------------------------------------------|
| iput parameter   Output param                                                                                                    | meter ST-/PST-Configuration Online-Routing                                                           |                                                                                                    |
| Output A1 Output A2 Ou<br>SID-Fiter<br>SI-/PSI-Processing<br>Intransmit unreference<br>Service-IDs: Inone<br>Parameter of the processing<br>CA_system_ID. 00 | tiput B1 Output B2<br>FDs<br>whex Add Oelete<br>ed CA_descriptors()<br>00 hex Operator_ID: 00000 hex | Drop-Filter = The complete input transport stream will transmit without the voted<br>out services!<br>Pass-Filter = Exclusively the services selected at the time of the programming will<br>transmit! |
| PID-Remapping<br>PIDs: none                                                                                                    | ✓ hex Add Delete                                                                                     | 1                                                                                                    |
|                                                                                                    |                                                                                                    |                                                                                                    |
|                                                                                                    |                                                                                                    |                                                                                                    |

6.1 Drop-filter or pass-filter

The V514 / X-QAM quad supports two different modes of service-filters:

#### Drop-Filter:

The input data stream in this case is transferred completely, only the selected Service-IDs are actively removed. This means all services, including any that are additionally transferred at a later time, are allowed through and can be found in the output data stream.

Pass-Filter:

In this case only the services selected at the time of programming are transferred, or where appropriate, services that are added later.

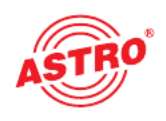

6.2 Transfer unreferenced PIDs

The V514 / X-QAM quad uses this function to decide whether unreferenced PIDs, i.e. those not belonging to a service, are transferred or blocked. Since these PIDs could be used to control any special functions present, e.g. of set-top boxes, blocking of these can in some cases have adverse effects.

#### 6.3 CAT editing

Use this function for the case when an Operator ID needs to be manipulated.

#### 6.4 PID remapping

At this point up to four PID-Remap-filters can be set.

### 7 Online Service-Filter

By selecting the desired services (green) from the input data stream (left-hand side), the services present in the output data stream (right-hand side) can be chosen.

The 'Program board' button is used to transfer all settings to the memory of the V 514 / X-QAM quad.

| d type: V514                | Version:                   |                   | P       | rogram card Read card |
|-----------------------------|----------------------------|-------------------|---------|-----------------------|
| ut parameler   Dutput param | neter   SI-/PSI-Configural | on Online-Routing | omation |                       |
| ulput A1 0 ulput A2 0 u     | put B1 Outpui B2           |                   |         |                       |
| Sorvice selection (Drop Fi  | ker Mode)                  | Output stream     |         |                       |

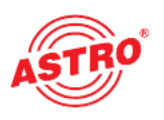

## 8 Technical data

| Туре                                                   |          | X-QAM quad                                                                                            | V 514                                                                      |  |
|--------------------------------------------------------|----------|----------------------------------------------------------------------------------------------------|----------------------------------------------------------------------------|--|
| Order number                                           |          | 380 325                                                                                               | 380 514                                                                    |  |
| DVB-S(2) demodulator                                   |          |                                                                                                    |                                                                            |  |
| Input frequency range                                  | [MHz]    | 920                                                                                                   | 920 - 2150                                                                 |  |
| Input level                                            | [dBµV]   | 50                                                                                                    | 50 - 80                                                                    |  |
| SAT-ZF input                                           | [Ω]      | F-socket, 75                                                                                          |                                                                            |  |
| Input symbol rate                                      | [MS/s]   | maximum 30.0                                                                                          |                                                                            |  |
| DVB-S Viterbi                                          |          | 1/2, 2/3, 3/4, 5/6, 6/7; 7/8                                                                          |                                                                            |  |
| DVB-S2 LDPC                                            |          | 1/4; 1/3; 2/5; 1/2; 3/5; 2/3; 3/4; 4/5; 5/6; 8/9; 9/10                                                |                                                                            |  |
| DVB-S2 RdI-off-factors                                 |          | 0,20-; 0,25, 0,35                                                                                     |                                                                            |  |
| DVB-S2 Modulation                                      |          | QPSK, 8PSK                                                                                            |                                                                            |  |
| QAM-Modulator                                          |          |                                                                                                    |                                                                            |  |
| Modulation                                             |          | 16-, 32-, 64-, 128-, 256-QAM                                                                          |                                                                            |  |
| Signal processing                                      |          | as per DVB standard                                                                                   |                                                                            |  |
| Spectral shaping cos-roll-off                          | [%]      | 15                                                                                                    |                                                                            |  |
| FEC                                                    |          | Reed-Solomon (204,188)-code                                                                           |                                                                            |  |
| Data rate matching (plug unit)                         |          |                                                                                                    |                                                                            |  |
| PCR correction, NID handling                           |          |                                                                                                    |                                                                            |  |
| PID filtering                                          |          | Pass or Drop Service filter                                                                           |                                                                            |  |
| Output symbol rate                                     | [Msym]   | Input data rates variable, 3.45 - 6.9                                                                 |                                                                            |  |
| Bandwidth                                              | [MHz]    | Input data rate variable 4 - 8                                                                        |                                                                            |  |
| Gross data rate                                        | [MBit/s] | maxim                                                                                                 | num 55.2                                                                   |  |
| HF output                                              |          |                                                                                                    |                                                                            |  |
| Connections                                            | [Ω]      | IEC-so                                                                                                | IEC-socket, 75                                                             |  |
| Frequency range                                        | [MHz]    | 47 - 862 (K2 - K69) ad                                                                                | ljustable in 1-MHz steps                                                   |  |
| Output level                                           | [dBµV]   | 8096, adjustable                                                                                      |                                                                            |  |
| MER (Equalizer, 64 QAM)                                | [dB]     | typ. 45                                                                                               |                                                                            |  |
| Secondary wave separation<br>40 - 862 MHz<br>> 950 MHz | [dB]     | <ul> <li>&gt; 60 discrete interference sources</li> <li>&gt; 20 related to 100 dBµV system</li> </ul> | />57 noise-like interference sources $n$ level and 90 dBµV operating level |  |
| General data                                           |          |                                                                                                    |                                                                            |  |
| Power consumption                                      | [W]      | 15,8                                                                                                  |                                                                            |  |
| Permitted ambient temperature                          | [°C]     | 0                                                                                                    | .+50                                                                       |  |

Technical improvement, changes to design and errors reserved.

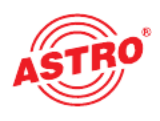

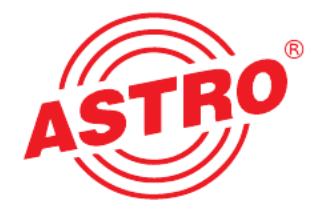

### ASTRO Bit GmbH

Olefant 1-3, D-51427 Bergisch Gladbach (Bensberg) Tel.: 02204/405-0, Fax: 02204/405-10 E-mail: kontakt@astro.kom.de, www.astro-kom.de